## Natural Channel with Flood Plain – with or without control devices

For generating an FTABLE for a "Natural Channel with Flood Plain." the user must obtain channel cross section data (x,y). Figure 1 illustrates schematic diagram of "Natural Channel with Flood Plain."

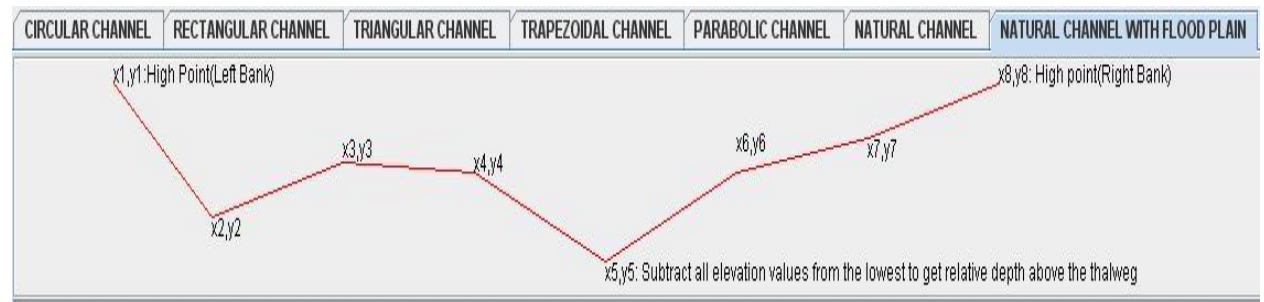

Figure 1: Schematic diagram of a natural channel cross section with flood plain

## The following steps explain the process of generating an FTABLE for a Natural Channel with Flood Plain.

<u>Step 1</u>: Select the units to be used for various calculations from the Units combo box located on top of the page. For the current example US Units are used.

<u>Step 2</u>: Enter the information related to channel such as longitudinal slope, and elevations of left and right banks [Figure 2].

| OPEN CHANNEL INPUT DATA: Use Units consistent with | Unit combobox |
|----------------------------------------------------|---------------|
| Longitudinal Slope:                                | 0.025         |
| Left Bank:                                         | 0             |
| Right Bank:                                        | 100           |

Figure 2: Channel Input Data

<u>Step 3:</u> Enter the lengths and manning's n values of channel, left over bank (LOB) and right over bank (ROB) [Figure 3].

|                   | LUB  | Channel | ROB  |
|-------------------|------|---------|------|
| Downstream Length | 1000 | 2000    | 1000 |
| Manning's n       | 0.05 | 0.05    | 0.05 |

Figure 3: Channel and banks input data

<u>Step 4:</u> The channel profile data can be uploaded into the channel profile data table from a tab or comma delimited format. Right click on the table and choose either Import from spreadsheet (tab delimited) or Import from CSV file option (comma delimited) [Figure 4].

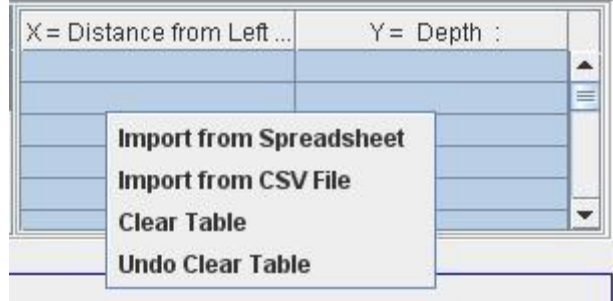

Figure 4: Data Import Options

<u>Step 5:</u> An Import Data window opens up after a selection is made [Figure 5]. The profile data to be imported can be of depth or elevations. Select the type of data from the **Type of data combo-box**. For the current example depth is selected. Select the units of the data from the **unit's combo box**. If the units don't match with the program units selected in Step 1, the data is converted to the match the program units before uploading into the table.

| 酱 Impo                                       | ort Data From Excel                                                                                                    |                                                                          |                         |            |  |
|----------------------------------------------|----------------------------------------------------------------------------------------------------|--------------------------------------------------------------------------|-------------------------|------------|--|
| Enter tw<br>Copy tha<br>Click 'Im<br>The max | o columns of data into a sprea<br>at range, and then paste (Ctrl+<br>port Data' to place the data in<br>cimum number of data points t | adsheet.<br>V) it into the text a<br>to the grid.<br>that can be entered | rea below.<br>1 is 1000 |            |  |
| 0                                            | 6                                                                                                    |                                                                          |                         |            |  |
| 3                                            | 5                                                                                                    |                                                                          | Type of data            | Depth      |  |
| 6                                            | 4                                                                                                    |                                                                          | Unito                   | IL C Unito |  |
| 9                                            | 3                                                                                                    |                                                                          | Units                   | 0.5.01115  |  |
| 12                                           | 2                                                                                                    |                                                                          |                         |            |  |
| 15                                           | 1                                                                                                    |                                                                          |                         |            |  |
| 18                                           | 0                                                                                                    |                                                                          |                         |            |  |
| 21                                           | 2                                                                                                    |                                                                          |                         |            |  |
| 24                                           | 2                                                                                                    |                                                                          |                         |            |  |
| 20                                           | 4                                                                                                    |                                                                          |                         |            |  |
| 33                                           | 7                                                                                                    |                                                                          |                         |            |  |
| 36                                           | 6                                                                                                    |                                                                          |                         |            |  |
|                                              |                                                                                                    |                                                                          |                         |            |  |
| •                                            |                                                                                                    |                                                                          |                         |            |  |
|                                              |                                                                                                    | Import Data                                                              |                         |            |  |

Figure 5: Data Import window

| OPEN CHANNEL INPUT DATA: Use Units consistent with Unit combobox |           |                   | LOB  | Channel | ROB  | X = Distance from Left | . Y= Depth : |   |
|------------------------------------------------------------------|-----------|-------------------|------|---------|------|------------------------|--------------|---|
|                                                                  |           | Downstream Length | 1000 | 2000    | 1000 | 0.0                    | 6.0          |   |
| Longitudinal Slope:                                              | 0.025     | Manning's n       | 0.05 | 0.05    | 0.05 | 3.0                    | 5.0          | = |
| L off Danke                                                      | 0         |                   |      |         |      | 6.0                    | 4.0          |   |
| Leit Dalin.                                                      | <u>lo</u> |                   |      |         |      | 9.0                    | 3.0          |   |
| Right Bank:                                                      | 100       |                   |      |         |      | 12.0                   | 2.0          | - |
|                                                                  | 1.000     | 1                 |      |         |      | 15.0                   | 11.0         | × |

Paste the data and click Import Data button to import data into the data profile table [Figure 6].

Figure 6: Channel profile data imported

Step 6: Generation of FTABLE

Without using control structure:

Click on the **Calculate FTable** button to generate an FTABLE which can be viewed in the Results tab of the Results Table [Figure 7].

| Results Copy Results                   |             |               |                |   |
|----------------------------------------|-------------|---------------|----------------|---|
| Right click the grid for more options. |             |               |                |   |
| depth(ft)                              | area(acres) | volume(ac-ft) | outflow1 (cfs) |   |
| 0.00                                   | 0.00        | 0.00          | 0.00           |   |
| 0.50                                   | 0.14        | 0.03          | 1.35           |   |
| 1.00                                   | 0.28        | 0.14          | 8.57           | _ |
| 1.50                                   | 0.41        | 0.31          | 25.28          |   |
| 2.00                                   | 0.55        | 0.55          | 54.44          |   |
| 2.50                                   | 0.69        | 0.86          | 98.71          | - |
|                                        |             |               |                |   |

Figure 7: Generated FTABLE for Natural Channel with Flood Plain and without using control structure/s

Using a control structure:

To generate FTABLE for a channel with a control structure, select a control structure/s by checking the box next to the desired device. In the current example Triangular V-Notch weir is used. Enter or accept required information for the control structure such as discharge coefficient, etc [Figure 8].

Click on the **Calculate FTable** button to generate an FTABLE with the control structure, which can be viewed in the Results tab of the Results Table [Figure 9].

| CONTROL STRUCTURES (optional)   |       |
|---------------------------------|-------|
| 🗹 Triangular Vnotch Weir        |       |
| /notch Weir Vertex Angle (deg)  | 30    |
| /notch Weir Invert              | 5     |
| Discharge Coefficent            | 0.585 |
| 🗌 Trapezoidal Weir (Cipoletti)  |       |
| Frapezoidal Weir Width          | 10    |
| Frapezoidal Weir Invert Depth   | 5     |
| Discharge Coefficent            | 3.367 |
| Broad Crested Weir              |       |
| Broad Crested Weir Crest Width  | 10    |
| Broad Crested Weir Invert Depth | 5     |
| Discharge Coefficent            | 3.0   |
| Rectangular Weir                |       |
|                                 |       |

## Figure 8: Selection of control Structures

| Results Copy Results                   |             |               |                 |   |
|----------------------------------------|-------------|---------------|-----------------|---|
| Right click the grid for more options. |             |               |                 |   |
| depth(ft)                              | area(acres) | volume(ac-ft) | v_notchwr (cfs) |   |
| 0.00                                   | 0.00        | 0.00          | 0.0             |   |
| 0.50                                   | 0.14        | 0.03          | 0.0             |   |
| 1.00                                   | 0.28        | 0.14          | 0.0             |   |
| 1.50                                   | 0.41        | 0.31          | 0.0             |   |
| 2.00                                   | 0.55        | 0.55          | 0.0             |   |
| 2.50                                   | 0.69        | 0.86          | 0.0             | - |

Figure 9: Generation of FTABLE for Natural channel with flood plain and a control structure

<u>Step 7:</u> The user can export the generated FTABLE by right clicking on the table and selecting the required option – "**Copy to spreadsheet or Copy to UCI File**" [Figure 10].

If "**Copy to Spreadsheet**" option is selected, tab delimited FTABLE data is displayed in the **Copy Results tab** [Figure 11].

| Results Copy Results                   |             |      |                     |                 |
|----------------------------------------|-------------|------|---------------------|-----------------|
| Right click the grid for more options. |             |      |                     |                 |
| depth(ft)                              | area(acres) |      | volume(ac-ft)       | v_notchwr (cfs) |
| 0.00                                   | 0.00        | 0.00 |                     | 0.0             |
| 0.50                                   | 0.14        | 0.03 |                     | 0.0             |
| 1.00                                   | 0.28        | 0.14 | Copy To SpreadSheet | 0.0             |
| 1.50                                   | 0.41        | 0.31 | Copy To UCI File    | 0.0             |
| 2.00                                   | 0.55        | 0.55 | Clear FTable        | 0.0             |
| 2.50                                   | 0.69        | 0.86 |                     | 0.0             |

Figure 10: Exporting options for the generated FTABLE

| Result    | copy Result        | s                 |                       |         |          |
|-----------|--------------------|-------------------|-----------------------|---------|----------|
| Select ti | he contents of the | e text area below | w and press Ctrl+C to | ) сору. |          |
| 0.0       | 0.0                | 0.0               | 0.0                   |         | A        |
| 0.5       | 0.14               | 0.03              | 0.0                   |         |          |
| 1.0       | 0.28               | 0.14              | 0.0                   |         | =        |
| 1.5       | 0.41               | 0.31              | 0.0                   |         |          |
| 2.0       | 0.55               | 0.55              | 0.0                   |         |          |
| 2.5       | 0.69               | 0.86              | 0.0                   |         |          |
| 3.0       | 0.83               | 1.24              | 0.0                   |         |          |
| 3.5       | 0.96               | 1.69              | 0.0                   |         | <b>•</b> |

Figure 11: Exporting FTABLE to spreadsheet

If the data must be exported to a UCI File, select **Copy to UCI File** option. The data is formatted and displayed in the **Copy Results tab** [Figure 12].

| Results Copy Results                                                                                                    |   |
|----------------------------------------------------------------------------------------------------|---|
| Select the contents of the text area below and press CtrI+C to copy.                                                                      |   |
| *** ***                                                                                                    |   |
| FTABLE _ID*** rows cols ***                                                                                                    | = |
| 13       4         depth       area       volumev_notchwr         0.00       0.00       0.00         0.5       0.14       0.03       0.00 |   |
| 1 0.28 0.14 0.00                                                                                                    | - |

Figure 12: Exporting FTABLE to an UCI File

To export/copy the FTABLE from **Copy Results tab**, select the entire generated FTABLE and then press Ctrl+C.

## DISCLAIMER

Although this Web-tool has been reviewed by its developers, no warranty, expressed or implied, is made to the accuracy and functioning of the tools and related program material nor shall the fact of its distribution constitute any such warranty and no responsibility is assumed by the USEPA in connection therewith.